# FTD : Comment activer la configuration de contournement de l'état TCP à l'aide de la stratégie FlexConfig

# Contenu

Introduction Conditions préalables Conditions requises Components Used Informations générales Configuration Étape 1. Configurer un objet de liste de contrôle d'accès étendue Étape 2. Configurer un objet FlexConfig Étape 3. Affecter une stratégie FlexConfig au FTD Vérification Dépannage Liens connexes

### Introduction

Ce document décrit comment mettre en oeuvre la fonctionnalité de contournement d'état TCP (Transmission Control Protocol) sur les appliances Firepower Threat Defense (FTD) via Firepower Management Center (FMC) à l'aide de la stratégie FlexConfig dans les versions antérieures à la version 6.3.0.

### Conditions préalables

### **Conditions requises**

Cisco vous recommande de prendre connaissance des rubriques suivantes :

- Connaissance du Centre de gestion Firepower.
- Connaissances de base sur la protection contre les menaces de Firepower.
- Compréhension de la fonction TCP State Bypass.

### **Components Used**

Les informations contenues dans ce document sont basées sur les versions de matériel et de logiciel suivantes :

- Firepower Threat Defense (FTD) version 6.2.3.
- Firepower Management Center (FMC) version 6.2.3.

## Informations générales

Le contournement d'état TCP est une fonctionnalité héritée de l'appliance de sécurité adaptatif (ASA) et fournit une assistance lors du dépannage du trafic qui pourrait être abandonné par les fonctions de normalisation TCP, les conditions de routage asymétrique et certaines inspections d'applications.

Cette fonctionnalité est nativement prise en charge sur FMC à partir de la version 6.3.0. Il est recommandé de supprimer les objets Flexconfig après la mise à niveau et de déplacer cette configuration vers le FMC avant le premier déploiement. Pour plus d'informations sur la configuration du contournement de l'état TCP dans la version 6.3.0 ou ultérieure, consultez ce <u>guide de configuration</u>.

Firepower Threat Defense utilise des commandes de configuration ASA pour implémenter certaines fonctionnalités, mais pas toutes. Il n'existe pas d'ensemble unique de commandes de configuration Firepower Threat Defense. Au lieu de cela, l'objectif de FlexConfig est de vous permettre de configurer des fonctionnalités qui ne sont pas encore prises en charge directement par le biais des stratégies et paramètres Firepower Management Center.

**Remarque** : Le contournement de l'état TCP doit être utilisé uniquement à des fins de dépannage ou lorsque le routage asymétrique ne peut pas être résolu. L'utilisation de cette fonctionnalité désactive plusieurs fonctions de sécurité et peut entraîner un nombre élevé de connexions si elle n'est pas correctement implémentée.

Pour en savoir plus sur la fonctionnalité de contournement d'état TCP ou sa mise en oeuvre dans ASA, référez-vous à <u>Configurer la fonctionnalité de contournement d'état TCP sur la gamme ASA</u> <u>5500</u> et au Guide de configuration de la gamme Cisco ASA 5500.

### Configuration

Cette section décrit comment configurer le contournement de l'état TCP sur FMC via une stratégie FlexConfig.

#### Étape 1. Configurer un objet de liste de contrôle d'accès étendue

Afin de créer une liste d'accès étendue sur FMC, accédez à **Objets > Gestion des objets** et dans le menu de gauche, sous **Liste d'accès** sélectionnez **Étendue. Cliquez sur Ajouter une liste d'accès étendue.** 

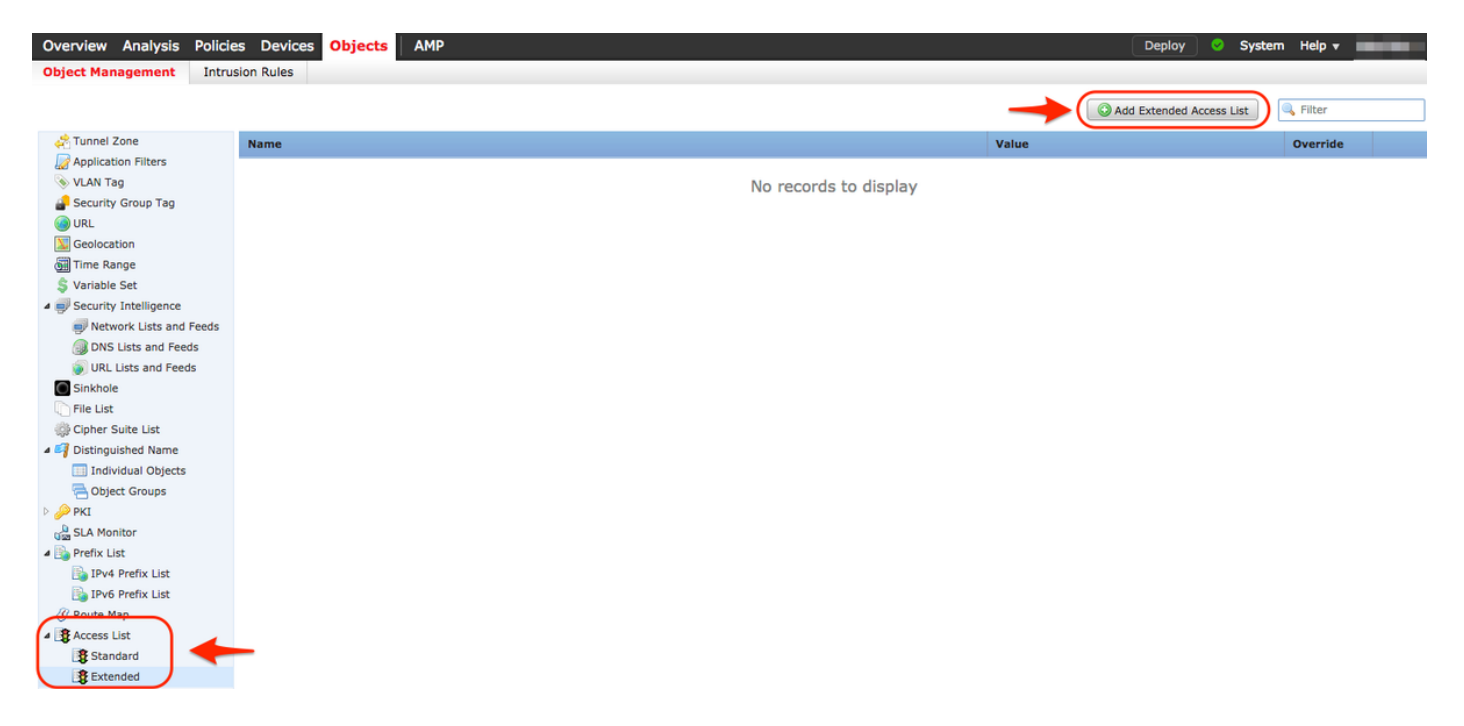

Remplissez le champ Nom avec la valeur souhaitée. dans cet exemple, le nom est **TCP\_Bypass**. Cliquez sur le bouton **Ajouter**.

| N | ew Extended      | <pre>/ Extended Access List Object ? ×</pre> |        |               |             |                  |      |        |  |  |
|---|------------------|----------------------------------------------|--------|---------------|-------------|------------------|------|--------|--|--|
| 1 | Name:            | TCP_Bypass                                   | 5      |               |             |                  |      |        |  |  |
|   | ▲ Entries (0)    |                                              |        |               |             |                  | -    | ( Add  |  |  |
|   | Sequence         | Action                                       | Source | Source Port   | Destination | Destination Port |      |        |  |  |
|   |                  |                                              |        | No records to | display     |                  |      |        |  |  |
|   |                  |                                              |        |               |             |                  |      |        |  |  |
|   |                  |                                              |        |               |             |                  |      |        |  |  |
| 1 | Allow Overrides: |                                              |        |               |             |                  |      |        |  |  |
|   |                  |                                              |        |               |             | ſ                | Save | Cancel |  |  |

L'action de cette règle doit être configurée comme **Autoriser**. Un réseau défini par le système peut être utilisé ou un nouvel objet réseau peut être créé pour chaque source et destination. Dans cet exemple, la liste de contrôle d'accès fait correspondre le trafic IP de l'hôte 1 à l'hôte 2, car il s'agit de la communication pour appliquer le contournement de l'état TCP. L'onglet Port peut éventuellement être utilisé pour correspondre à un port TCP ou UDP spécifique. Cliquez sur le bouton **Ajouter** pour continuer.

#### Add Extended Access List Entry

| Action:                  | •                     |                     |     |                          |        |
|--------------------------|-----------------------|---------------------|-----|--------------------------|--------|
| Logging: Default         | *                     |                     |     |                          |        |
| Log Level: Informational | <b>‡</b>              |                     |     |                          |        |
| Log Interval: 300        | Sec.                  |                     |     |                          |        |
| Network Port             |                       |                     |     |                          |        |
| Available Networks 🖒 🖸   |                       | Source Networks (1) |     | Destination Networks (1) |        |
| Search by name or value  | ]                     | Host1               | i   | Host2                    | 6      |
| 📻 any                    |                       |                     |     |                          |        |
| 📻 any-ipv4               |                       |                     |     |                          |        |
| 🚅 any-ipv6               | Add to                |                     |     |                          |        |
| FMC                      | Source                |                     |     |                          |        |
| Host1                    | Add to<br>Destination |                     |     |                          |        |
| Host2                    |                       |                     |     |                          |        |
| IPv4-Benchmark-Tests     |                       |                     |     |                          |        |
| IPv4-Link-Local          |                       |                     |     |                          |        |
| IPv4-Multicast           |                       |                     |     |                          |        |
| Prv4-Private-10.0.0-8    |                       | Enter an IP address | Add | Enter an IP address      | Add    |
|                          |                       |                     |     | Add                      | Cancel |

Une fois que les réseaux ou hôtes source et de destination sont sélectionnés, cliquez sur **Enregistrer**.

| Edit             | Edit Extended Access List Object ? × |         |        |             |             |                  |        |  |
|------------------|--------------------------------------|---------|--------|-------------|-------------|------------------|--------|--|
| Name: TCP_Bypass |                                      |         |        |             |             |                  |        |  |
|                  | Entries (1)                          |         |        |             |             |                  | O Add  |  |
| -                | Sequence                             | Action  | Source | Source Port | Destination | Destination Port |        |  |
| 1                | ı                                    | 🛹 Allow | Rost1  | Any         | Rost2       | Апу              | 0 G    |  |
|                  |                                      |         |        |             |             |                  |        |  |
|                  |                                      |         |        |             |             |                  |        |  |
|                  |                                      |         |        |             |             |                  |        |  |
|                  |                                      |         |        |             |             |                  |        |  |
| Alle             | ow Overrides:                        |         |        |             |             |                  |        |  |
|                  |                                      |         |        |             |             | Save             | Cancel |  |

Étape 2. Configurer un objet FlexConfig

Accédez à **Objets > Gestion des objets > FlexConfig > FlexConfig Object** et cliquez sur le bouton **Ajouter un objet FlexConfig**.

| Overview Analysis Policie             | s Devices <mark>Objects</mark> AMP   | Deploy 😔 System Help 🔻 🔷                                            |  |  |  |  |  |  |
|---------------------------------------|--------------------------------------|---------------------------------------------------------------------|--|--|--|--|--|--|
| Object Management Intrus              | Object Management Intrusion Rules    |                                                                     |  |  |  |  |  |  |
|                                       | _                                    | Add FlexConfig Object                                               |  |  |  |  |  |  |
| Individual Objects                    | Name                                 | Description                                                         |  |  |  |  |  |  |
| Object Groups A pki                   | Default_DNS_Configure                | Configure Default DNS with the help of TextObjects defaul 🖺 🔍 🖯     |  |  |  |  |  |  |
| SLA Monitor                           | Default_Inspection_Protocol_Disable  | Disable Default Inspection.                                         |  |  |  |  |  |  |
| Prefix List     Ibud Prefix List      | Default_Inspection_Protocol_Enable   | Enable Default Inspection.                                          |  |  |  |  |  |  |
| IPv6 Prefix List                      | DHCPv6_Prefix_Delegation_Configure   | Configure one outside (PD client) and one inside interface          |  |  |  |  |  |  |
| 🕖 Route Map                           | DHCPv6_Prefix_Delegation_UnConfigure | Remove configuration of one outside (PD client) and one ii 🖺 🔍 📋    |  |  |  |  |  |  |
| Access List     Standard              | DNS_Configure                        | Configure DNS with the help of TextObjects dnsParameter             |  |  |  |  |  |  |
| Extended                              | DNS_UnConfigure                      | Remove the DNS configurations.                                      |  |  |  |  |  |  |
| Y AS Path                             | Eigrp_Configure                      | Configures eigrp. 1. Configures next hop. 2. configures au 🛅 🔍 📋    |  |  |  |  |  |  |
| Bolicy List                           | Eigrp_Interface_Configure            | Configures interface parameters for eigrp. 1. Configures a          |  |  |  |  |  |  |
| ⊿ 😰 VPN                               | Eigrp_UnConfigure                    | Clears eigrp configuration for an AS                                |  |  |  |  |  |  |
| IKEv2 Policy                          | Eigrp_Unconfigure_All                | Clears eigrp configuration.                                         |  |  |  |  |  |  |
| (A) IKEv1 IPsec Proposal              | Inspect_IPv6_Configure               | Configure inspection for ipv6 traffic.Used text objects in ti 🖺 🔍 📋 |  |  |  |  |  |  |
| IKEv2 IPsec Proposal     Group Policy | Inspect_IPv6_UnConfigure             | UnConfigure inspection for ipv6 traffic.                            |  |  |  |  |  |  |
| ManyConnect File                      | ISIS_Configure                       | Configures global parameters for IS-IS.                             |  |  |  |  |  |  |
| R: Certificate Map                    | ISIS_Interface_Configuration         | Interface level IS-IS parameters. By default configure ipv4 🖺 🔍 🧻   |  |  |  |  |  |  |
| Address Pools                         | ISIS_Unconfigure                     | Unconfigures is-is.                                                 |  |  |  |  |  |  |
| IPV6 Pools                            | ISIS_Unconfigure_All                 | Unconfigures is-is.                                                 |  |  |  |  |  |  |
| FlexConfig     G Text Object          | Netflow_Add_Destination              | Create and configure a NetFlow export destination.                  |  |  |  |  |  |  |
| FlexConfig Object                     | Netflow Clear Parameters             | Set NetFlow export olobal settings back to default values.          |  |  |  |  |  |  |

Le nom de l'objet pour cet exemple est appelé **TCP\_Bypass** comme la liste d'accès. Ce nom ne doit pas nécessairement correspondre au nom de la liste d'accès.

Sélectionnez Insert Policy Object > Extended ACL Object.

| Add FlexConfig                                                                                   | ) Object                          |                                                                                                    |               |              |             |                   | ? >       |
|--------------------------------------------------------------------------------------------------|-----------------------------------|----------------------------------------------------------------------------------------------------|---------------|--------------|-------------|-------------------|-----------|
| Name:                                                                                            | TCP_Bypass                        |                                                                                                    |               |              |             |                   |           |
| Description:                                                                                     | TCP State Bypas                   | S                                                                                                   |               |              |             |                   | C         |
| <ul> <li>Insert •</li> <li>Insert Polici</li> <li>Insert Syste</li> <li>Insert Secret</li> </ul> | y Object<br>em Variable<br>et Key | Text Object<br>Network<br>Security Zones<br>Standard ACL Object<br>Extended ACL Object<br>Route Map | <b></b>       |              | Deployment: | Everytime 🗘 Type: | Append \$ |
| Variables<br>Name                                                                                |                                   | Dimension                                                                                           | Default Value | Property (Ty | Override    | Description       |           |
|                                                                                                  |                                   |                                                                                                    | No records to | o display    |             |                   |           |
|                                                                                                  |                                   |                                                                                                    |               |              |             | Save              | Cancel    |

Note: Veillez à choisir l'option « Tout le temps ». Cela permet de conserver cette

configuration lors d'autres déploiements et mises à niveau.

Sélectionnez la liste d'accès créée à l'étape 1 dans la section **Objets disponibles** et attribuez un nom de variable. Ensuite, cliquez sur le bouton **Ajouter**. Dans cet exemple, le nom de variable est **TCP\_Bypass**.

| Insert Extended Access List Object     | t Variable |                 | ? X    |
|----------------------------------------|------------|-----------------|--------|
| Variable Name: TCP_Bypass Description: |            |                 |        |
| Available Objects င                    |            | Selected Object |        |
| Search                                 | ]          | TCP_Bypass      | 6      |
| TCP_Bypass                             | Add        |                 |        |
|                                        |            | Save            | Cancel |

Cliquez sur **Enregistrer**.

Ajoutez les lignes de configuration suivantes dans le champ vide situé juste en dessous du bouton **Insertion** et incluez la variable précédemment définie (**\$TCP\_Bypass**) dans la ligne de configuration <u>match access-list</u>. Notez qu'un symbole **\$** est précédé du nom de la variable. Cela permet de définir qu'une variable suit.

class-map tcp\_bypass
match access-list \$TCP\_Bypass
policy-map tcp\_bypass\_policy
class tcp\_bypass
set connection advanced-options tcp-state-bypass
service-policy tcp\_bypass\_policy interface outside

Dans cet exemple, une carte-politique est créée et appliquée à l'interface externe. Si le contournement de l'état TCP doit être configuré dans le cadre de la stratégie de service globale, la carte de classe tcp\_bypass peut être appliquée à global\_policy.

Cliquez sur Enregistrer lorsque vous avez terminé.

| Add FlexConfig                                                                  | Object                                                                                           |                                         |                                 |              |             |              |              | ? X |
|---------------------------------------------------------------------------------|--------------------------------------------------------------------------------------------------|-----------------------------------------|---------------------------------|--------------|-------------|--------------|--------------|-----|
| Name:                                                                           | TCP_Bypass                                                                                       |                                         |                                 |              |             |              |              |     |
| Description:                                                                    | TCP State Bypass                                                                                 |                                         |                                 |              |             |              | (            | 3   |
| Insert •                                                                        | EX.                                                                                              |                                         |                                 |              | Deployment: | Everytime \$ | Type: Append | \$  |
| class-map<br>match acce<br>policy-map<br>class tcp_<br>set connec<br>service-po | tcp_bypass<br>ss-list \$TCP_By<br>tcp_bypass_pol<br>bypass<br>tion advanced-o<br>licy tcp_bypass | pass<br>icy<br>ptions tcp<br>_policy in | -state-bypass<br>terface outsid | e            |             |              |              |     |
| Variables                                                                       |                                                                                                  |                                         |                                 |              |             |              |              |     |
| Name                                                                            |                                                                                                  | Dimension                               | Default Value                   | Property (Ty | Override    | Description  |              |     |
|                                                                                 |                                                                                                  |                                         | No records to                   | display      |             |              |              |     |
|                                                                                 |                                                                                                  |                                         |                                 |              |             | Save         | Cance        | al. |

#### Étape 3. Affecter une stratégie FlexConfig au FTD

Accédez à **Périphériques > FlexConfig** et créez une nouvelle stratégie (sauf si une stratégie a déjà été créée à une autre fin et affectée au même FTD).Dans cet exemple, la nouvelle stratégie FelxConfig est appelée **TCP\_Bypass**.

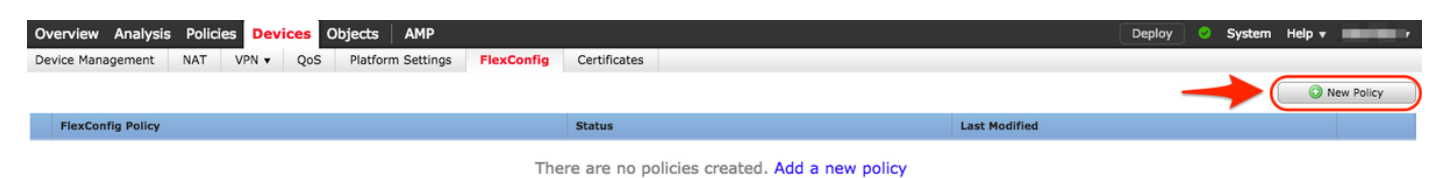

#### **New Policy**

| TCP_Bypass     |                        |                    |                  |   |
|----------------|------------------------|--------------------|------------------|---|
| scription:     | TCP State Bypass       | ;                  |                  |   |
| rgeted Devices |                        |                    |                  |   |
| Select devices | to which you want to a | apply this policy. | Selected Devices |   |
| Search by      | name or value          |                    | FTD              | 8 |
| FTD            |                        |                    |                  |   |
|                |                        |                    |                  |   |
|                |                        |                    |                  |   |
|                |                        |                    |                  |   |
|                |                        | Add to P           | olicy            |   |
|                |                        |                    |                  |   |
|                |                        |                    |                  |   |
|                |                        |                    |                  |   |
|                |                        |                    |                  |   |
|                |                        |                    |                  |   |
|                |                        |                    |                  |   |
|                |                        |                    |                  |   |
|                |                        |                    |                  |   |
|                |                        |                    |                  |   |
|                |                        |                    |                  |   |

Sélectionnez l'objet FlexConfig appelé **TCP\_Bypass** créé à l'étape 2 sous la section **Défini par l'utilisateur** et cliquez sur la flèche pour ajouter cet objet à la stratégie.

| Overview Analysis Policies Devices Obje                                                                                                    | ects AMP                  |                  | Deploy 📀 System Help 🛪 🗾                                    |
|----------------------------------------------------------------------------------------------------|---------------------------|------------------|-------------------------------------------------------------|
| Device Management NAT VPN - QoS F                                                                                                    | latform Settings FlexConf | fig Certificates |                                                             |
| TCP_Bypass<br>TCP State Bypass                                                                                                    |                           |                  | You have unsaved changes Preview Config 🛛 🖶 Save 🕽 🔇 Cancel |
|                                                                                                    |                           |                  | Policy Assignments (1)                                      |
| Available FlexConfig C SlexConfig Object                                                                                                    | Selected Preper           | nd FlexConfigs   |                                                             |
| ×                                                                                                    | #                         | Name             | Description                                                 |
| Get Definited     TCP.Bypass      GetSystem Defined     Default_DNS_Configure     Default_Inspection_Protocol_Disable     Default_Inspection_Protocol_Enable     DHCPv6_Prefix_Delegation_Configure     DHCPv6_Prefix_Delegation_UnConfigure     DNS_Configure     DNS_UnConfigure     DNS_UnConfigure | Selected Appen            | 1d FlexConfigs   |                                                             |
| Eigrp_Interface_Configure                                                                                                    | #                         | Name             | Description                                                 |
| Eigrp_UnConfigure<br>Figrp_Unconfigure_All<br>Inspect_IPv6_Configure<br>Inspect_IPv6_UnConfigure<br>ISIS_Configure<br>ISIS_Interface_Configureation<br>ISIS_Unconfigure_All<br>IsIS_Unconfigure_All<br>Netflow_Add_Destination<br>Netflow_Clear_Parameters                                             | 1                         | TCP_Bypass       | TCP State Bypass                                            |

Enregistrer les modifications et les déployer,

#### Deploy Policies Version: 2017-08-22 12:02 PM

| <ul><li>✓</li></ul> | Device                                               | Group Current Version |
|---------------------|------------------------------------------------------|-----------------------|
| <b>V</b> E          | FTD FTD                                              | 2017-08-18 01:06 AM   |
|                     | 🛇 Nat Policy: NAT-Lab                                |                       |
|                     | ORFW Settings: Platform_Lab                          |                       |
|                     | D FlexConfig Policy: TCP_Bypass                      |                       |
|                     | Access Control Policy: Policy_FTD                    |                       |
|                     | Intrusion Policy: Balanced Security and Connectivity | r                     |
|                     | DNS Policy: Default DNS Policy                       |                       |
|                     | Prefilter Policy: Default Prefilter Policy           |                       |
|                     | Vetwork Discovery                                    |                       |
|                     | Device Configuration (Details)                       |                       |
|                     |                                                      |                       |
|                     |                                                      |                       |
|                     |                                                      |                       |
|                     |                                                      |                       |
|                     |                                                      |                       |
|                     |                                                      |                       |
|                     |                                                      |                       |
|                     |                                                      |                       |
|                     |                                                      |                       |
| Sele                | elected devices: 1                                   | Deploy                |
|                     |                                                      | Depidy Caliber        |

### Vérification

Accédez au FTD via SSH ou la console et utilisez la commande system support diagnostic-cli.

```
> system support diagnostic-cli
Attaching to Diagnostic CLI ... Press 'Ctrl+a then d' to detach.
Type help or '?' for a list of available commands.
firepower# show access-list TCP_Bypass
access-list TCP_Bypass; 1 elements; name hash: 0xec2b41eb
access-list TCP_Bypass line 1 extended permit object-group ProxySG_ExtendedACL_34359739205
object Host1 object Host2 log informational interval 300 (hitcnt=0) 0x42940b0e
access-list TCP_Bypass line 1 extended permit ip host 1.1.1.1 host 1.1.1.2 log informational
interval 300 (hitcnt=0) 0x769561fc
firepower# show running-config class-map
1
class-map inspection_default
match default-inspection-traffic
class-map tcp_bypass
match access-list TCP_Bypass
!
firepower# show running-config policy-map
1
policy-map type inspect dns preset_dns_map
```

parameters message-length maximum client auto message-length maximum 512 no tcp-inspection policy-map type inspect ip-options UM\_STATIC\_IP\_OPTIONS\_MAP parameters eool action allow nop action allow router-alert action allow policy-map global\_policy class inspection\_default inspect dns preset\_dns\_map inspect ftp inspect h323 h225 inspect h323 ras inspect rsh inspect rtsp inspect sqlnet inspect skinny inspect sunrpc inspect xdmcp inspect sip inspect netbios inspect tftp inspect icmp inspect icmp error inspect ip-options UM\_STATIC\_IP\_OPTIONS\_MAP class class-default set connection advanced-options UM\_STATIC\_TCP\_MAP policy-map tcp\_bypass\_policy class tcp\_bypass set connection advanced-options tcp-state-bypass

### Dépannage

Pour dépanner cette fonctionnalité, ces commandes vous permettent de vous aider.

show conn [detail]
 Shows connection information. Detailed information uses flags to indicate special connection characteristics.
 For example, the "b" flag indicates traffic subject to TCP State Bypass

- show service-policy Shows service policy statistics, including Dead Connection Detection (DCD) statistics

### Liens connexes

https://www.cisco.com/c/en/us/td/docs/security/asa/asa91/configuration/firewall/asa\_91\_firewall\_config/conns\_connlimits.html

https://www.cisco.com/c/en/us/support/docs/security/asa-5500-x-series-next-generation-firewalls/118995-configure-asa-00.html

https://www.cisco.com/c/en/us/td/docs/security/firepower/620/configuration/guide/fpmc-config-guide-v62/flexconfig\_policies.html